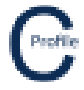

Changes to the default foundation properties (soil type, passive resistance & stabilised backfill) can be made at the profile level after poles have been placed by selecting **Tables>Pole Table** from either the main home screen or the profile window.

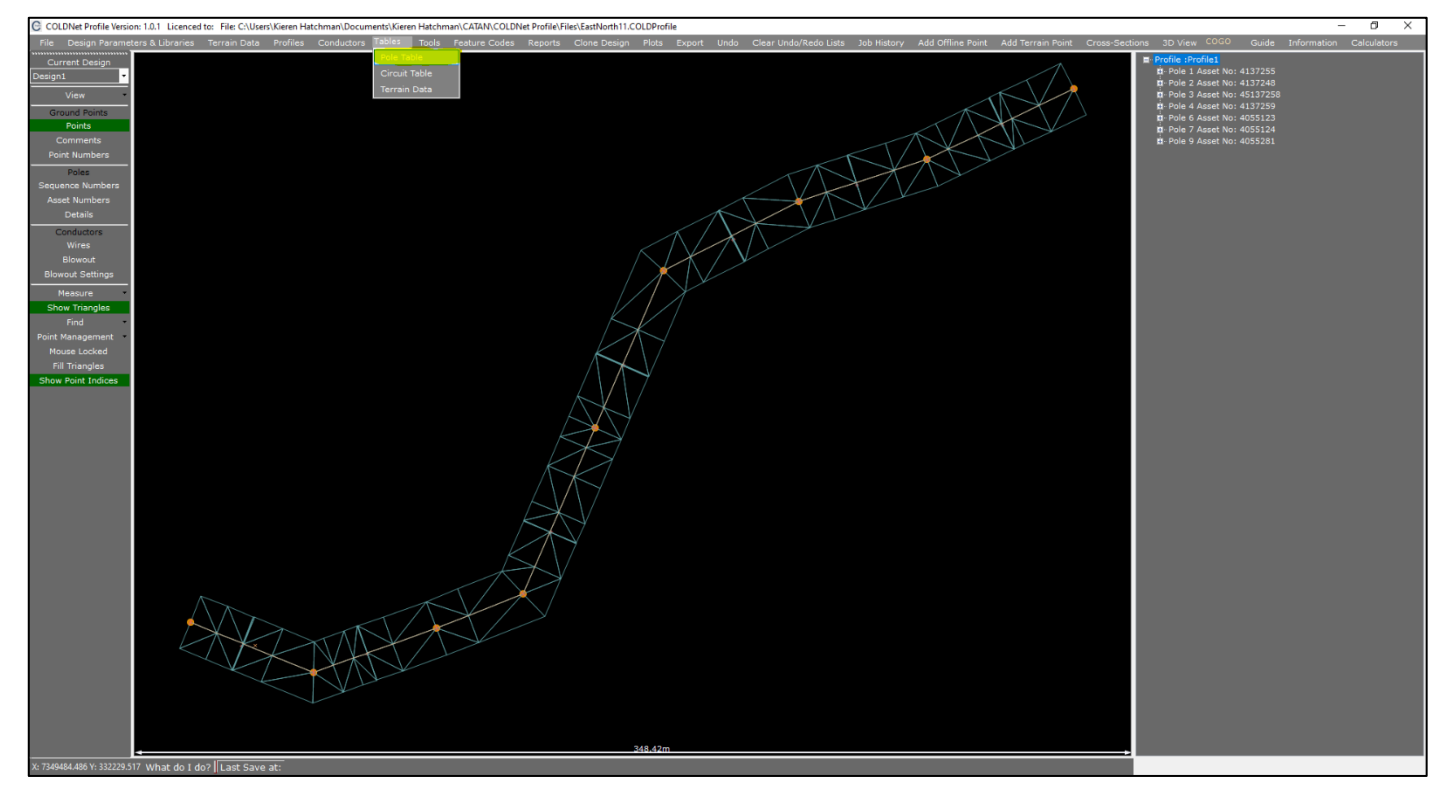

Select the **Profile** you wish to make the foundation changes to from the dropdown menu followed by the option to **Set Default Foundation Properties**.

| © Pole Table - 0 × |              |                  |        |                 |                                         |                      |                                     |             |      |                                       |                                  |                        |                                                       |                 |                    |              |              |                     |                  |
|--------------------|--------------|------------------|--------|-----------------|-----------------------------------------|----------------------|-------------------------------------|-------------|------|---------------------------------------|----------------------------------|------------------------|-------------------------------------------------------|-----------------|--------------------|--------------|--------------|---------------------|------------------|
| EDesign Design1    |              | Profile Profile1 |        | - Set Defualt F | Bet Defualt Foundation Properties Close |                      |                                     |             |      |                                       |                                  |                        |                                                       |                 |                    |              |              |                     |                  |
| Pole Number        | Asset Number |                  |        |                 | Measured<br>Strength<br>(kN)            | Setting Depth<br>(m) | Is<br>Non-Standard<br>Setting Depth | Part Number |      | Soil Passive<br>Resistance<br>(kPa/m) | Is<br>Non-Standard<br>Soil Value | Stabilised<br>Backfill | Width below ground<br>for Stabilised Backfill<br>(mm) | Pole<br>Comment | Deviation<br>Angle | Has<br>Stays | Pole<br>Base | Toe Heel<br>Log Log | Other<br>Profile |
| 1                  | 4137255      | Wood             | 12.5 m | 5 kN            |                                         | 2.00                 |                                     | WP12/5S/NE  | Good | 1800                                  |                                  |                        |                                                       |                 |                    |              |              |                     | أكمعال           |
| 2                  | 4137248      | Wood             | 12.5 m | 5 kN            |                                         | 2.00                 |                                     | WP12/5S/NE  | Good | 1800                                  |                                  |                        |                                                       |                 | 41°48'47" L        |              |              |                     |                  |
| 3                  | 45137258     | Wood             | 12.5 m | 5 kN            |                                         | 2.00                 |                                     | WP12/5S/NE  | Good | 1800                                  |                                  |                        |                                                       |                 | 1°54'32" L         |              |              |                     |                  |
| 4                  | 4137259      | Wood             | 12.5 m | 5 kN            |                                         | 2.00                 |                                     | WP12/5S/NE  | Good | 1800                                  |                                  |                        |                                                       |                 | 44°55'59" L        |              |              |                     |                  |
| 5                  | 41372560     | Wood             | 12.5 m | 5 kN            |                                         | 2.00                 |                                     | WP12/5S/NE  | Good | 1800                                  |                                  |                        |                                                       |                 | 0°02'30" R         |              |              |                     |                  |
| 6                  | 4055123      | Wood             | 12.5 m | 5 kN            |                                         | 2.00                 |                                     | WP12/5S/NE  | Good | 1800                                  |                                  |                        |                                                       |                 | 39°18'01" R        |              |              |                     |                  |
| 7                  | 4055124      | Wood             | 12.5 m | 5 kN            |                                         | 2.00                 |                                     | WP12/5S/NE  | Good | 1800                                  |                                  |                        |                                                       |                 | 9°10'10" R         |              |              |                     |                  |
| 8                  | 4055280      | Wood             | 12.5 m | 5 kN            |                                         | 2.00                 |                                     | WP12/5S/NE  | Good | 1800                                  |                                  |                        |                                                       |                 | 7°38'47" L         |              |              |                     |                  |
| 9                  | 4055281      | Wood             |        |                 |                                         | 2.00                 |                                     | WP12/5S/NE  | Good | 1800                                  |                                  |                        |                                                       |                 |                    |              |              |                     |                  |
|                    |              |                  |        |                 |                                         |                      |                                     |             |      |                                       |                                  |                        |                                                       |                 |                    |              |              |                     |                  |

## The following window will open.

| Bulk Foundation Chnages                                                            |                     |                                                                                                    | _      |       | $\times$ |
|------------------------------------------------------------------------------------|---------------------|----------------------------------------------------------------------------------------------------|--------|-------|----------|
| t Cancel                                                                           |                     |                                                                                                    | Update | Found | ations   |
| Soil Type<br>Update Soil Type<br>Soil Type:<br>Soil Passive Resistance<br>(kPa/m): | Use<br>Non-Standard | Stabilised Backfill Update Stabilised Backfill Stabilised Backfill Width Below Ground Reference Widest Pole Width Width Below Ground (mm): |        |       |          |

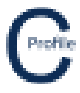

To update the soil type on the selected profile, check the option to **Update Soil Type**. Select the required **Soil Type** from the dropdown provided which will be populated from the users Soil Library. The **Soil Passive Resistance** value will be displayed in the textbox provided. Alternatively, you can select to **Use a Non-Standard** soil passive resistance value by checking the box and entering the desired strength value.

| Γ    | 🕒 Bulk Foundation Chnages                                                                                                    | -    |          | ×       |
|------|----------------------------------------------------------------------------------------------------|------|----------|---------|
| 0000 | Cancel                                                                                                    | Upda | te Found | lations |
|      | Soil Type<br>Update Soil Type<br>Soil Type:<br>Soil Passive Resistance<br>(kPa/m):<br>Soil Passive Resistance<br>Soil Passive Resistance<br>Soil Passive Resista |      |          |         |

To update the stabilised backfill on each of the poles in the selected profile, check the option to **Update Stabilised Backfill**. If you want to add stabilised backfill to each of the poles check **Stabilised Backfill on Poles**. If you wish to remove stabilised backfill on the poles un-check this option.

Stabilised backfill can added to each of the poles using the **Widest Pole Width** for each of the individual poles as the reference to generate the **Width Below Ground**. Alternatively, you can set a **Custom Width** which will set the **Width Below Ground** to the value entered by the user for each of the poles on the profile. The value entered for the **Width Below Ground** must be bigger than the minimum widest pole width for any given pole. Select the option that best suits your design.

| G Bulk Foundation Chnages                                                                                                    | _    |          | ×       |
|----------------------------------------------------------------------------------------------------|------|----------|---------|
| Cancel                                                                                                    | Upda | ite Foun | dations |
| Soil Type       Soil Type         Soil Type:       Medium         Soil Passive Resistance       900         Width Below Ground Reference         Width Below Ground Reference         Width Below Ground (nm): | ]    |          |         |

Once the changes to the default soil type and/or stabilised backfill have been made select **Update Foundations** to update the design.

| C Bulk Foundation Chnages                                                                                                    | -   |           | ×       |
|----------------------------------------------------------------------------------------------------|-----|-----------|---------|
| Cancel                                                                                                    | Up  | date Four | dations |
| Soil Type ·<br>Soil Type ·<br>Soil Type ·<br>Soil Type ·<br>Soil Type ·<br>Soil Passive Resistance (k.Pa/m): 900 Use Non-Standard ·<br>Width Below Ground (nm): ·<br>Width Below Ground (nm): · | tth |           |         |